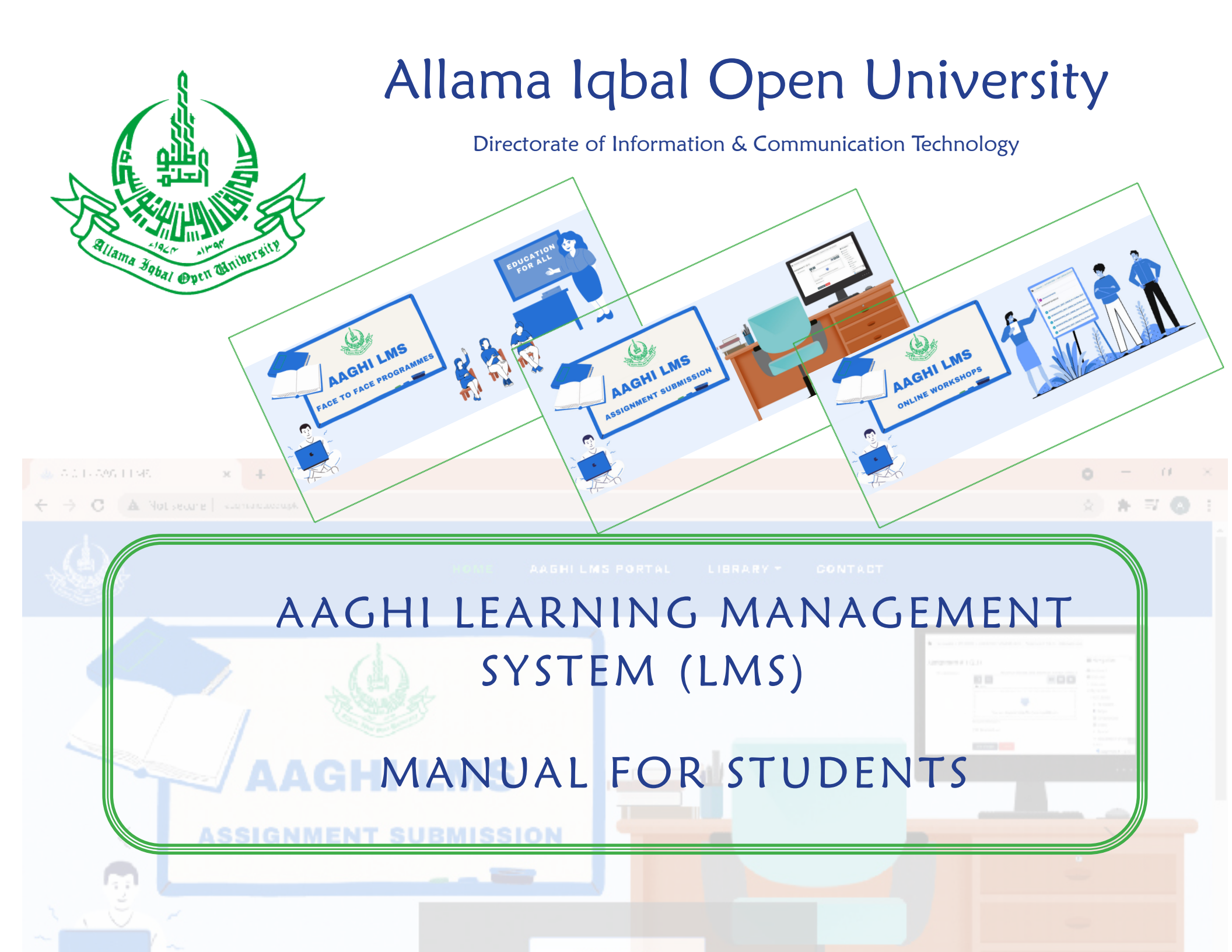

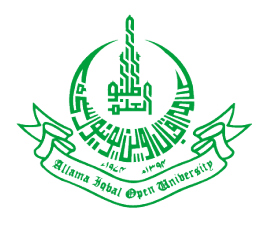

## LEARNING MANAGEMENT SYSTEM (LMS) MANUAL FOR STUDENTS

Dear Students,

Welcome to Students' manual for Learning Management System (LMS). This manual will help you to use LMS in an efficient manner. If you have participated in any of our orientation sessions this manual will prove handy to make your way around our system. We will start with brief introduction to LMS followed by phase-wise process to use various features of this system.

What is a LMS?

LMS stands for Learning Management System and is a web-based system to manage various learning oriented activities. The LMS contain course management, student management, teacher management, activity management and resource management modules. The basic theme of a LMS is to facilitate learning by streamlining collaboration between teachers and students.

Some conventions used in this manual

------Red circle with 1 indicated the step you have to perform

This rectangle explains what to perform in a certain step.

# Table of Contents

| Section 1                                                     | 5        |
|---------------------------------------------------------------|----------|
|                                                               | -        |
| Introduction to Learning Management System and log-in process |          |
| 1.1 Websile address of AAGHI                                  |          |
| 1.3 Home page and LMS blocks                                  |          |
| Section 2                                                     | 9        |
| Updating your account preferences and profile                 |          |
| 2.1 How to change your account preferences                    |          |
| 2.2 LMS account preferences                                   |          |
| 2.3 How to change your password                               |          |
| 2.4 How to edit your profile                                  |          |
| 2.5 How to upload your picture                                |          |
| Section 3                                                     |          |
| Log out and party used resources are says                     | 15       |
| 3 1 How to log-out from LMS                                   | دا<br>۱۶ |
| 3.2 How to reset your password                                |          |
| Section 4                                                     | 18       |
|                                                               |          |
| LMS blocks, Home page and course structure                    |          |
| 4.1 Home page                                                 |          |
| 4.2 How to enter into your course                             |          |
| 4.3 Course structure                                          |          |

#### 

| Downloading resources              |  |
|------------------------------------|--|
| 5.1 How to download file resources |  |
| 5.2 How to check announcements     |  |

| Uploading solved assignments through assignment activity of LMS |  |
|-----------------------------------------------------------------|--|
| 6.1 How to upload assignment (Step 1)                           |  |
| 6.2 How to upload assignment (Step 2)                           |  |
| 6.3 How to upload assignment (Step 3)                           |  |

#### 

| Attending the online workshops through LMS |  |
|--------------------------------------------|--|
| 7.1 Website address of online workshop     |  |
| 7.2 How to attend onine workshop (Step 1)  |  |
| 7.3 How to attend onine workshop (Step 2)  |  |
| 7.4 Workshop classroom dashboard           |  |

#### 

| Participating in discussions using Discussion Forums |  |
|------------------------------------------------------|--|
| 8.1 How to participate in discussion forum (Step 1)  |  |
| 8.2 How to participate in discussion forum (Step 2)  |  |
| 8.3 How to participate in discussion forum (Step 3)  |  |
| 8.4 How to participate in discussion forum (Step 4)  |  |

## INTRODUCTION TO AAGHI LEARNING MANAGE-MENT SYSTEM AND LOG-IN PROCESS

Section

The LMS of AIOU is named AAGHI (Open Learning Institute of Virtual Education). The system can be accessed via website address (http://aaghi.aiou. edu.pk). The website requires you to provide log-in credential i.e. username and password. Be advised that if you don't know your log-in credentials please contact the LMS Focal Person of your region for any LMS related support Like (Login credentials, Training etc).

| Regional Office | Email Address                | Regional Office | Email Address                | <b>Regional Office</b> | Email Address               |
|-----------------|------------------------------|-----------------|------------------------------|------------------------|-----------------------------|
| ABBOTABAD       | lms_abbottabad@aiou.edu.pk   | KASUR           | lms_kasur@aiou.edu.pk        | QUETTA                 | lms_quetta@aiou.edu.pk      |
| АТТОСК          | lms_attock@aiou.edu.pk       | KALAT           | lms_kalat@aiou.edu.pk        | RAHIM YAR KHA          | lms_rykhan@aiou.edu.pk      |
| BAHAWALNAGAR    | lms_bahawalnagar@aiou.edu.pk | KARACHI         | lms_karachi@aiou.edu.pk      | RAWALAKOT              | lms_rawalakot@aiou.edu.pk   |
| BAHAWALPUR      | lms_bahawalpur@aiou.edu.pk   | конат           | lms_kohat@aiou.edu.pk        | RAWALPINDI             | lms_rawalpindi@aiou.edu.pk  |
| CHAKWAL         | lms_chakwal@aiou.edu.pk      | LAHORE          | lms_lahore@aiou.edu.pk       | SAHIWAL                | lms_sahiwal@aiou.edu.pk     |
| CHITRAL         | lms_chitral@aiou.edu.pk      | LARKANA         | lms_larkana@aiou.edu.pk      | SARGODHA               | lms_sargodha@aiou.edu.pk    |
| D.M.JAMALI      | lms_dmjamali@aiou.edu.pk     | MALIR           | lms_malir@aiou.edu.pk        | SHEIKHUPURA            | lms_sheikhupura@aiou.edu.pk |
| DADU            | lms_dadu@aiou.edu.pk         | D.I. KHAN       | lms_dikhan@aiou.edu.pk       | SIALKOT                | lms_sialkot@aiou.edu.pk     |
| DG KHAN         | lms_dgkhan@aiou.edu.pk       | MARDAN          | lms_mardan@aiou.edu.pk       | SKARDU                 | lms_skardu@aiou.edu.pk      |
| FAISALABAD      | lms_faisalabad@aiou.edu.pk   | MIANWALI        | lms_mianwali@aiou.edu.pk     | SUKKUR                 | lms_sukkur@aiou.edu.pk      |
| GAWADAR/TURBAT  | lms_turbat@aiou.edu.pk       | MIRPUR AJK      | lms_mirpur@aiou.edu.pk       | SWAT                   | lms_swat@aiou.edu.pk        |
| GILGIT          | lms_gilgit@aiou.edu.pk       | мітні           | lms_mithi@aiou.edu.pk        | ΤΗΑΤΤΑ                 | lms_thatta@aiou.edu.pk      |
| GUJRANWALA      | lms_gujranwala@aiou.edu.pk   | MULTAN          | lms_multan@aiou.edu.pk       | TIMERGARA              | lms_timergara@aiou.edu.pk   |
| HYDERABAD       | lms_hyderabad@aiou.edu.pk    | MUZAFFARABAD    | lms_muzaffarabad@aiou.edu.pk | TOBA TEK SINGH         | lms_ttsingh@aiou.edu.pk     |
| ISLAMABAD       | lms_isb@aiou.edu.pk          | NAGAR           | lms_nagar@aiou.edu.pk        | UMERKOT                | lms_umerkot@aiou.edu.pk     |
| JHANG           | lms_jhang@aiou.edu.pk        | NAROWAL         | lms_narowal@aiou.edu.pk      | VEHARI                 | lms_vehari@aiou.edu.pk      |
| JHELUM          | lms_jhelum@aiou.edu.pk       | PESHAWAR        | lms_peshawar@aiou.edu.pk     | ZHOB                   | lms_zhob@aiou.edu.pk        |

#### I.1 WEBSITE ADDRESS OF AAGHI

Type http://aaghi.aiou.edu.pk address in your web browser. After the page is loaded click on "Learning Management System (LMS)" link as shown in Figure 1.

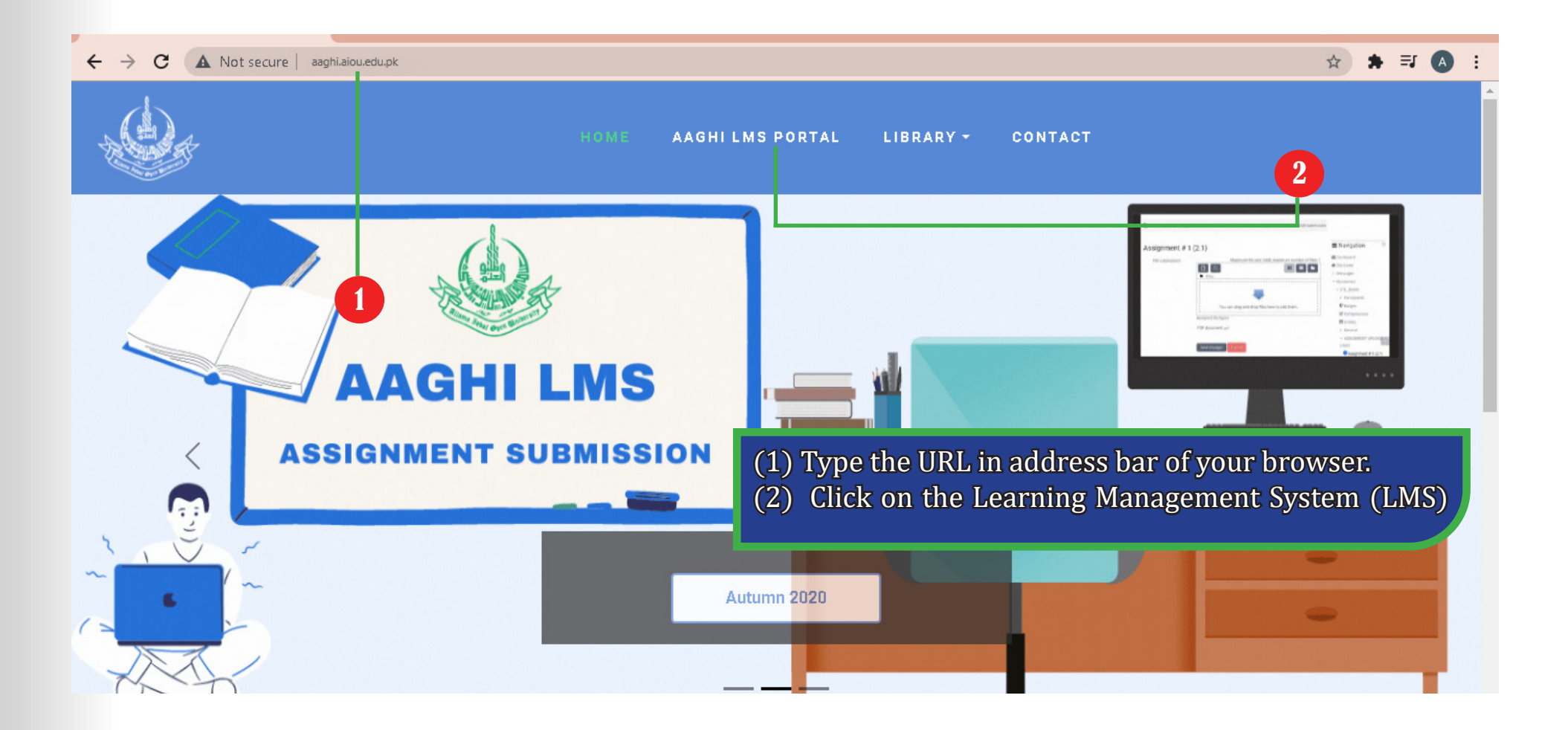

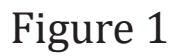

#### 1.2 LOG-IN INTO LMS

The log-in process requires username and password. Type your username and password and click "Log in" button to enter into the LMS as shown in Figure 2.

| AAGHI LMS PORTAL: Log in to the × +                |                                                             |                                                                                                    | C           | - (        | - 6 | J | $\times$    |
|----------------------------------------------------|-------------------------------------------------------------|----------------------------------------------------------------------------------------------------|-------------|------------|-----|---|-------------|
| ← → C ▲ Not secure   aaghi21.aiou.edu.pk/login/ind | lex.php                                                     |                                                                                                    | <b>07</b> 7 | <b>7</b> R | b 🌲 | 3 | 0<br>0<br>0 |
|                                                    |                                                             |                                                                                                    |             |            |     |   |             |
| AAGHI LMS PORTAL                                   |                                                             |                                                                                                    |             |            |     |   |             |
|                                                    |                                                             |                                                                                                    |             |            |     |   |             |
| 3                                                  | 20fid03970@aiou.edu.pk<br><br>✓ Remember username<br>Log in | Forgotten your username or<br>password?<br>Cookies must be enabled in 2<br>browser ?<br>Some courses may allow guest<br>access<br>Log in as a guest |             |            |     |   |             |

Figure 2

(1) Type your username, student should provide their registration number without dashes and spaces in lower case

(2) Type your password, your password would be communicated to you via email.

(3) Click on "Log in" button.

#### 1.3 HOME PAGE AND LMS BLOCKS

After successful log-in you will see your home page as shown in Figure 3.

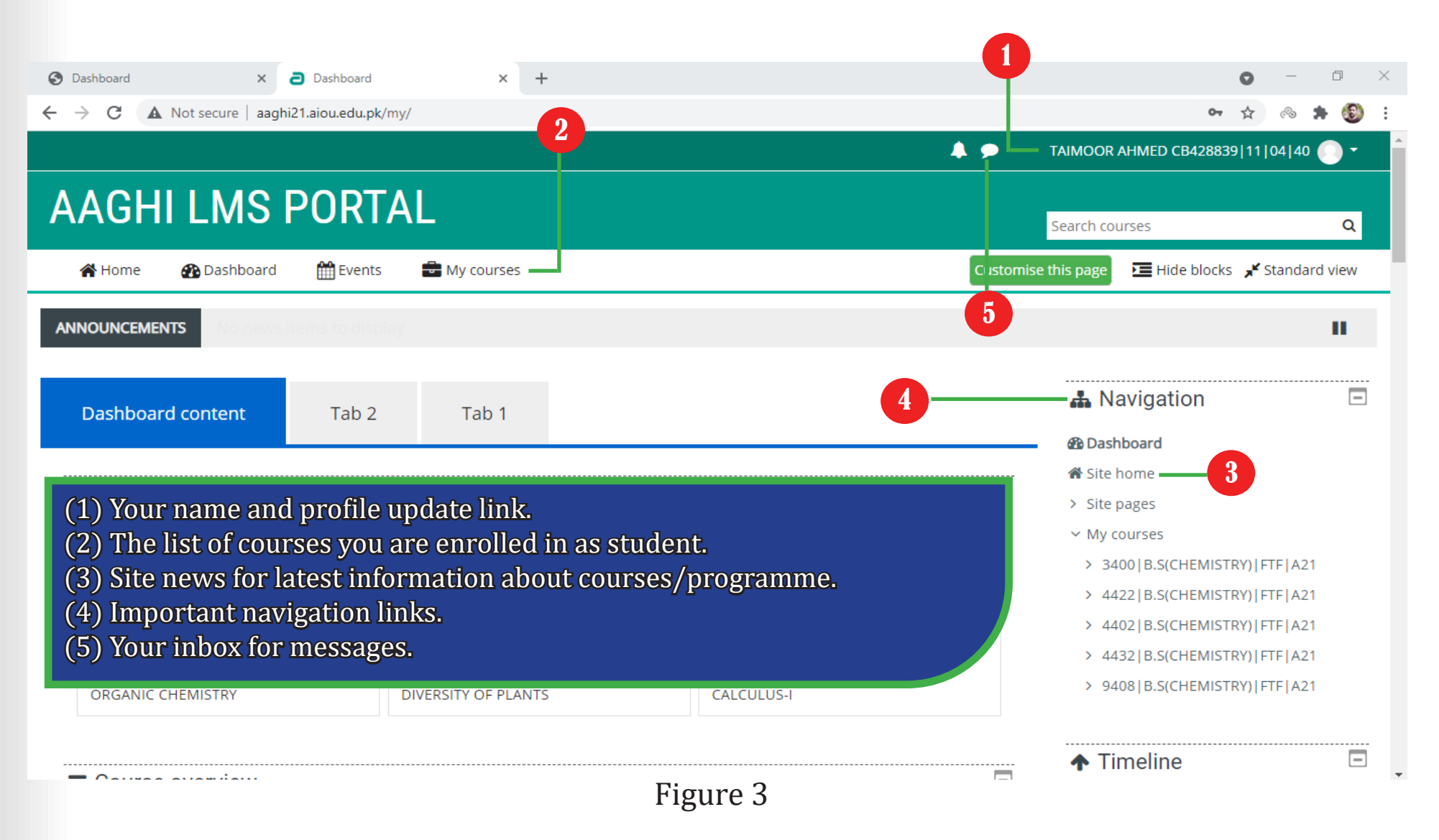

# 2 UPDATING YOUR ACCOUNT PREFERENCES AND PROFILE

A ccount preference option provides a centralized page to update different setting of your LMS account. The most important options are "Change password" and "Edit profile".

#### 2.1 HOW TO CHANGE YOUR ACCOUNT PREFERENCES

In order to change your account preferences, click on your name at top right corner of your page and select "Preferences" option as shown in the Figure 4

| Dashboard × +                                              |               |                         | 0 -          | D     | $\times$ |
|------------------------------------------------------------|---------------|-------------------------|--------------|-------|----------|
| ← → C ▲ Not secure   aaghi21.aiou.edu.pk/my/               |               |                         | ☆ 🗞          | * 🔮   | È        |
|                                                            | <b>4 9</b>    | MEHRAN ALI CB458        | 8277_07_51_0 | 2 💽 🕇 |          |
| ΔΔΩΗΓΙΜΟ ΡΟΡΤΛΙ                                            |               |                         | 🚯 Dashboa    | rd    |          |
|                                                            | Se            | earch courses           | 🛔 View prot  | ile   |          |
| 🕋 Home 🛛 🚱 Dashboard 🛛 🋗 Events 🛛 🖶 My courses             | Customise thi | is page 🛛 🔚 Hide blo    | 🌣 Edit profi | le    |          |
|                                                            |               |                         | 🔳 Grades     |       |          |
| ANNOUNCEMENTS No news items to display                     |               |                         | 🕈 🔅 Preferen | :es   |          |
|                                                            |               |                         | 🛗 Calendar   |       | ï        |
| Dashboard content   Tab 2   Tab 1                          |               |                         | 🕩 Log out    |       | _        |
|                                                            |               | Dashboard     Site home |              |       |          |
| ■ Recently accessed courses                                | —             | > Site pages            |              |       |          |
|                                                            |               | > Courses               |              |       |          |
|                                                            |               |                         |              |       |          |
| Figure 4                                                   |               | ▲ Timeline              |              | E     | 3        |
| rigule 4                                                   |               |                         |              |       |          |
| (1) Click on "Preference" link to update account settings. |               |                         |              |       |          |

#### 2.2 LMS ACCOUNT PREFERENCES

Figure 5 shows different settings that you can change on "Preferences" page. The most important options are "Change password" and "Edit profile".

| AGHI LMS PO                                      | ORTAL                            |                         |  |
|--------------------------------------------------|----------------------------------|-------------------------|--|
| 希 Home 🛛 🖓 Dashboard 🖞                           | 🖞 Events 🛛 🖶 My courses          |                         |  |
|                                                  |                                  |                         |  |
| - > Dashboard > Preferences                      |                                  |                         |  |
| 2 Dashboard > Preferences                        |                                  |                         |  |
| 2<br>Preferences                                 |                                  |                         |  |
| 2<br>Preferences<br>User account                 | Blogs                            | Badges                  |  |
| 2<br>Preferences<br>User account<br>Edit profile | <b>Blogs</b><br>Blog preferences | Badges<br>Manage badges |  |

## Figure 5

(1) Click on "Change password" link to change your account's password.(2) Click on "Edit profile" link to change profile settings.

#### 2.3 HOW TO CHANGE YOUR PASSWORD

On "Change password" page under "Preferences" you will be prompted to enter your current password and new password as shown in the Figure 6

|                                                                                                    | 🐥 🗩 MEHRAN ALI CB458277_07_51                                                         | _02 💽 🕶    |
|----------------------------------------------------------------------------------------------------|---------------------------------------------------------------------------------------|------------|
| AAGHI LMS PORTAL                                                                                                    | Search courses                                                                        | Q          |
| 🖀 Home 🛛 🖓 Dashboard 🛗 Events 🚔 My courses                                                                                                    | 🔚 Hide blocks 🧩 Star                                                                  | ndard view |
| Dashboard > Preferences > User account > Change password                                                                                                    |                                                                                       |            |
| Change password                                                                                                    | 👗 Navigation                                                                          | Ξ          |
| Username 20fid03970@aiou.edu.pk<br>Current password<br>New password<br>New password (again)<br>3<br>Save changes Cancel                                         | <ul> <li>Dashboard</li> <li>Site home</li> <li>Site pages</li> <li>Courses</li> </ul> |            |
| Figure 6                                                                                                    |                                                                                       |            |
| <ul> <li>(1) Type your current password.</li> <li>(2) Type your new password twice.</li> <li>(3) Click "Save changes" button to update your password</li> </ul> | l.                                                                                    |            |

#### 2.4 HOW TO EDIT YOUR PROFILE

Your account profile contains personal information like your first name, email and picture. You can update your account information by clicking "Edit profile" link under "Preferences" as shown in Figure 7. It is recommended that student update their email address with valid one.

| •                                                            |                                                                                                    |                                |                      |
|--------------------------------------------------------------|----------------------------------------------------------------------------------------------------|--------------------------------|----------------------|
| a AAGHI LMS PORTAL: Edit profile                             | × +                                                                                                    |                                | • - • ×              |
| $\leftarrow$ $\rightarrow$ C $\blacktriangle$ Not secure   : | aaghi21.aiou.edu.pk/user/edit.php?id=158087&course=1                                                                                                    | <b>0-</b> Q                    | . 🖈 🐵 🗯 🚳 E          |
| 😭 Home 🛛 🖓 Dashboard                                         | 🛗 Events 🛛 🚔 My courses                                                                                                    | Mide bl                        | ocks 🦼 Standard view |
| > Dashboard > Preferences                                    | > User account > Edit profile                                                                                                    |                                |                      |
| MEHRAN ALI CB4                                               | 58277_07_51_02                                                                                                    | 🏭 Navigation                   | -                    |
| ▼ General                                                    | ▶ Exp                                                                                                    | and all 🚳 Dashboard            |                      |
| First name                                                   | MEHRAN ALL                                                                                                    | <ul> <li>Site pages</li> </ul> |                      |
|                                                              |                                                                                                    | > Courses                      |                      |
| Surname                                                      | CB458277_07_51_02                                                                                                    |                                |                      |
| Email address                                                | 20fid03970@aiou.edu.pk                                                                                                    |                                |                      |
| Email disple                                                 | Allow only other course members to see my email address 🗢                                                                                                    |                                |                      |
| MoodleNet profile                                            | 0                                                                                                    |                                |                      |
| City/town                                                    | ISLAMABAD                                                                                                    |                                |                      |
| Select a country                                             | Select a country 4                                                                                                    |                                |                      |
| Figure 7                                                     | Server timezone (Asia/Karachi) 🗢                                                                                                    |                                |                      |
|                                                              | <ul> <li>(1) Type to change your email address.</li> <li>(2) Select option to allow other to see your email address</li> <li>(3) You can change your city.</li> <li>(4) You can update your country.</li> </ul> | 5.                             |                      |

#### 2.5 HOW TO UPLOAD YOUR PICTURE

On "Edit profile" page you can upload your picture by drag & drop method as shown in Figure 8. In order to drag & drop a picture, open the folder containing your picture file and drag it by pressing and moving the mouse button towards the windows of LMS area and drop it

|                                  | 🐥 🗩 MEHRAN ALI CB458277_07_51_02 🕕 🔫                                                                                                    |
|----------------------------------|----------------------------------------------------------------------------------------------------|
| <ul> <li>User picture</li> </ul> | None                                                                                                    |
| New picture                      | 2 Maximum file size: 5MB, maximum number of files: 1<br>Files<br>You can drag and drop iles here to add them.<br>Accepted file types:<br>Image files to be optimised, such as badges .gif .jpe .jpg .png |
| Picture description              |                                                                                                    |
| Additional names                 |                                                                                                    |
| Interests                        |                                                                                                    |
| <ul> <li>Optional</li> </ul>     |                                                                                                    |
|                                  | Update profile Cancel                                                                                                    |
|                                  | Figure 8                                                                                                    |

- (1) Drag & Drop your picture here.
- (2) Click "Update profile" button to reflect change in your profile.
- (3) Your picture will appear here along with your name.

# LOG-OUT AND PASSWORD RECOVERY PROCESS

**Section** 

3

A fter completing your work on LMS, it is recommended that you should logout from your current session. Furthermore, If you have forgotten your password, LMS provide a mechanism to reset password using your email address. This section describes the process to log-out and password recovery using email.

#### 3.1 HOW TO LOG-OUT FROM LMS

To log-out, click on your name in top right corner and select "Log out" as shown in Figure 9.

| Dashboard ×             | +                               |                                  | • - • ×                                          |
|-------------------------|---------------------------------|----------------------------------|--------------------------------------------------|
| ← → C ▲ Not secure   a  | aghi21.aiou.edu.pk/my/index.php | Q                                | ☆ ⊗ 🗯 🚳 :                                        |
|                         |                                 | 🐥 🗩 🛛 MEHRAN ALI CB45            | 8277_07_51_02 🔵 🔭                                |
| AAGHI LMS I             | PORTAL                          | Search courses                   | <ul><li>Dashboard</li><li>View profile</li></ul> |
| 😭 Home 🛛 🚷 Dashboard    | 🛗 Events 🗧 My courses           | Customise this page 🛛 🔚 Hide blo | 🍄 Edit profile                                   |
| ANNOUNCEMENTS No news i | tems to display                 |                                  | Grades  Freferences                              |
| Dashboard content       | Tab 2 Tab 1                     | 2 Navigation                     |                                                  |
| ■ Recently accessed of  | courses                         | Site pages     Courses           | 1                                                |
|                         | No recent courses               | ↑ Timeline                       | -                                                |

Figure 9

(1) Click on your name to show drop-down menu.(2) Select "Log out" from drop-down menu.

#### 3.2 HOW TO RESET YOUR PASSWORD

During the usage of LMS account, it might happen that you forgot your password, LMS provides a mechanism to reset the password via email address. Therefore, it is very important that during your registration process you should provide a valid email address. Follow the steps described in Figure 10 to 12 to reset your password.

|                                                                                                    | AAGHI LMS PORTAL                                                                                                    | earch courses Q            |
|----------------------------------------------------------------------------------------------------|----------------------------------------------------------------------------------------------------|----------------------------|
|                                                                                                    | > Home > Log in > Forgotten password                                                                                                    |                            |
| MOSTIMArea which Program you varies are a paraver<br>social Caster on the walk of your<br>brown () Borne social with your paraver<br>bere social with your paraver<br>bere social with your parave | To reset your password, submit your username or your email address below. If we can find you in the database, an email will be sent to your email address, with instructions Search by username Username                                                                         | : how to get access again. |
| Log In all a guest                                                                                                    | Search by email address                                                                                                    |                            |
|                                                                                                    | Figure 11                                                                                                    |                            |
| Figure 10                                                                                                    | AAGHI LMS PORTAL                                                                                                    |                            |
|                                                                                                    | Home > Log in > Forgotten password<br>If you supplied a correct username or email address then an email should have been sent to you.<br>It contains easy instructions to confirm and complete this password change. If you continue to have difficulty, please contact the site | administrator.             |
| ) Click on "Forgotten<br>) Provide your v <u>alid e</u>                                                                                                    | your username or password" link on log-in page.                                                                                                    | Figur                      |
| ) Click "Search" butto<br>) Click "Continue" but                                                                                                    | n.<br>ton.                                                                                                    |                            |

NOTE: After that password reset link will be sent to your email, following which you can reset your password.

## LMS BLOCKS, HOME PAGE AND COURSE STRUCTURE

When you log-in to LMS, the first page contains different items grouped in form of blocks. These blocks contain links depending upon the location/ context of user. In simple terms these blocks provide suitable links to different options in LMS. The blocks provide you with different items for updating the home page or course settings.

**Section** 

4

#### 4.1 HOME PAGE

"Home page" is the first page displayed when you log-in. The Figure 13 contains description of different blocks which are contained on "Home page". The "My courses" section contains a list of courses you are enrolled in.

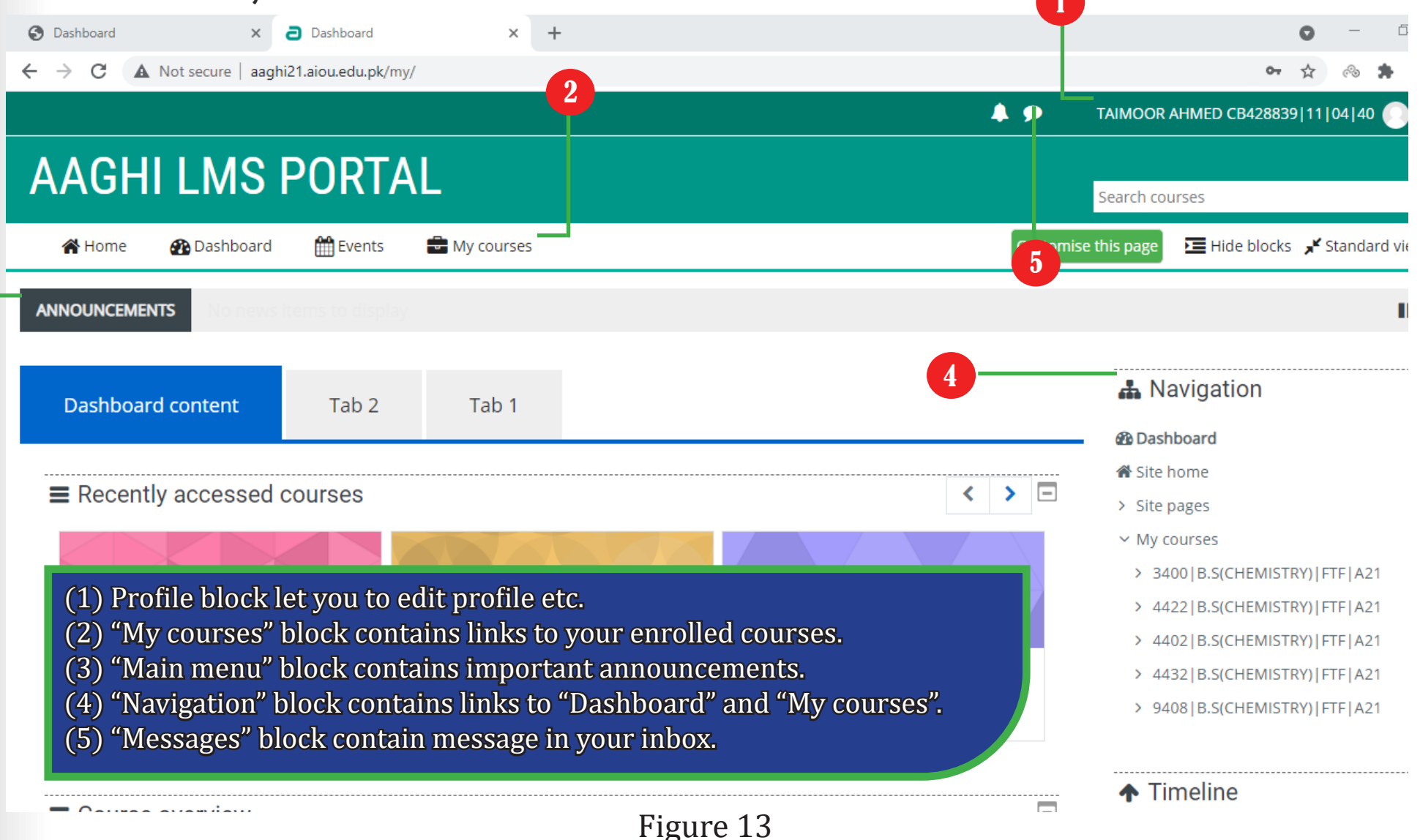

#### 4.2 HOW TO ENTER INTO YOUR COURSE

### Click on the course you want to enter as shown in Figure 14

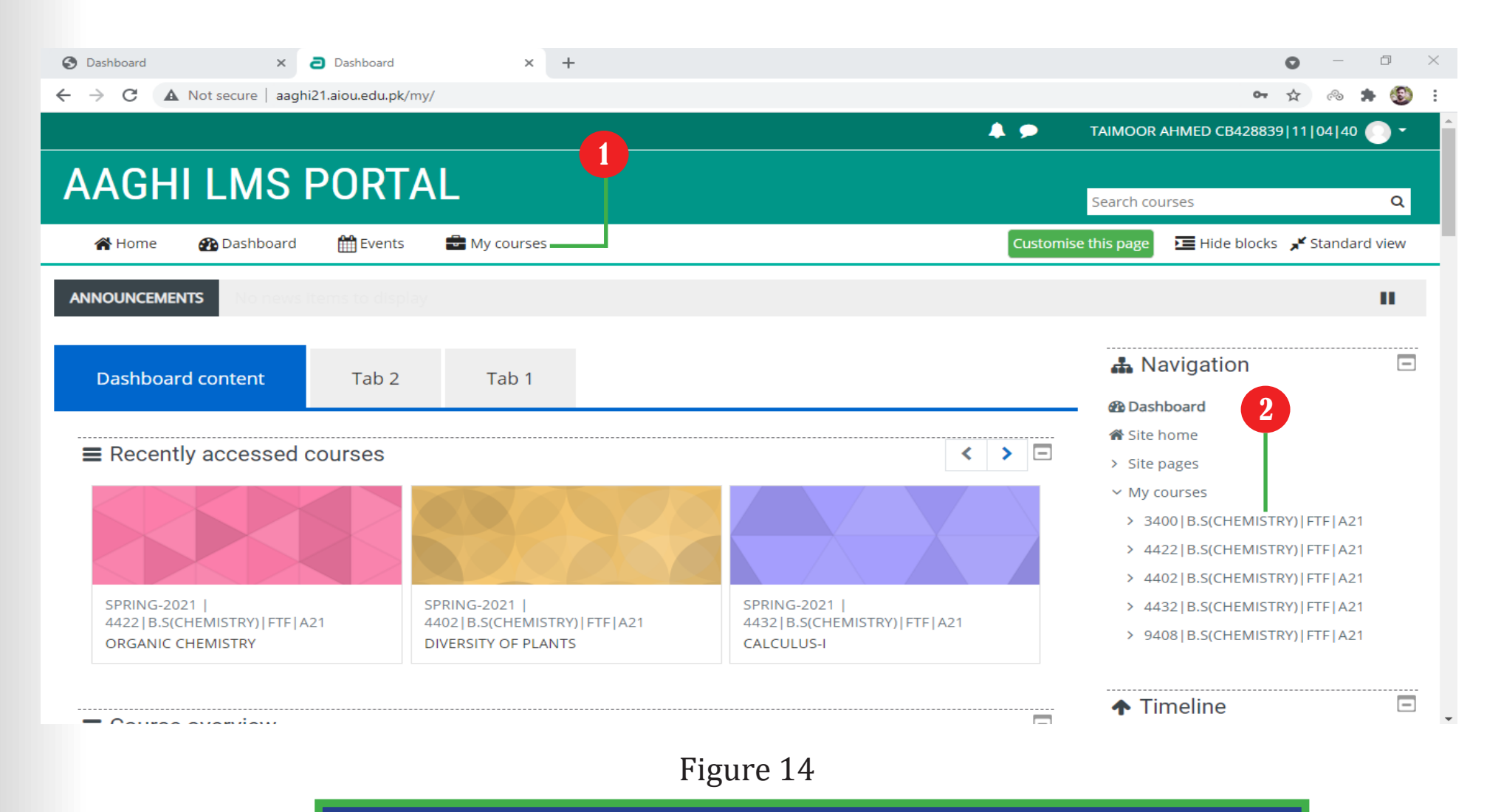

(1) In "My courses" block choose your desired course.(2) Click on your desired course.

#### 4.3 COURSE STRUCTURE

Once you are inside your desired course, you will see different blocks as shown in Figure 15. Here you will find two type of modules i.e. activities and resources. Activities are performed to achieve a complete on-line tasks and resources are the study materials for a course.

| Course: Student Course × +                          |                                                                                                    |                                                                                                    | • - • ×                                         |
|-----------------------------------------------------|----------------------------------------------------------------------------------------------------|----------------------------------------------------------------------------------------------------|-------------------------------------------------|
| ← → C ▲ Not secure   aaghi21.aiou.edu.pk/course/vie | w.php?id=929                                                                                                    | Q                                                                                                    | ☆ ⊗ 🗯 🚳 🗄                                       |
|                                                     |                                                                                                    | 🜲 🗩 MEHRAN ALI CB45                                                                                        | 8277_07_51_02 💽 -                               |
| Student Course                                      |                                                                                                    | Search courses                                                                                             | ٩                                               |
| in Home 🕐 Dashba 🚹 🏥 Events 🚔 My cou                | rses 🛔 This course                                                                                                    | Hide bl                                                                                                    | ocks 🦼 Standard view                            |
| Dashboard > My courses > Student Orientation Course |                                                                                                    |                                                                                                    |                                                 |
| Announcements                                       |                                                                                                    | 📥 Navigation                                                                                               |                                                 |
| 2                                                   |                                                                                                    | 🚯 Dashboard                                                                                                |                                                 |
| Contents 3                                          |                                                                                                    | Site home                                                                                                  |                                                 |
| Assignment 1                                        |                                                                                                    | <ul> <li>My courses</li> </ul>                                                                             |                                                 |
| Assignment 2                                        |                                                                                                    | Student Orientation Cour                                                                                   |                                                 |
| Unit 1                                              |                                                                                                    | > Participants                                                                                             |                                                 |
|                                                     |                                                                                                    | Competencies                                                                                               |                                                 |
| Dunit 1                                             |                                                                                                    | I Grades                                                                                                   |                                                 |
| Discussion Form                                     |                                                                                                    | > General                                                                                                  |                                                 |
| Online Chat Session                                 |                                                                                                    | > Unit 1                                                                                                   |                                                 |
| Figure 15 5                                         | <ul> <li>(1) "Announcement" activity has important information (2) "File" resources are your course content (in for Point, PDF etc).</li> <li>(3) "Assignment" activity is used to upload solved assist (4) "Discussion Forum" activity is used to participate (5) "Online Chat session" activity is used to have on-Houst (6) "Your progress" monitor is used to indicate compand activities.</li> <li>(7) "Participant" link contains list of participants in a set of the set of the s</li></ul> | ion posted by yo<br>rmat like MS Wo<br>signments.<br>on topics.<br>ine chat with tea<br>oletion of various | ur teacher.<br>ord, Power<br>cher.<br>resources |

# DOWNLOADING RESOURCES

Section

5

Inside your course you will find two different type of modules. First type of module is called resources, it is simply the learning content which you can download to study. Resources can be of different types of format like MS Word, Power Point, PDF, Audio, Video or images. Second type of modules is called activities. As a student you have to perform these activities to complete a task. The main activity type are Announcement, Assignment, Discussion Forum and Chat sessions.

#### 5.1 HOW TO DOWNLOAD FILE RESOURCES

Inside course simply click on the file resource you want to download as shown in Figure 16. This method can be used to download any type of file resources.

| Course: Student Course × +                                                                                                    | • - • ×                                                                                                    |
|----------------------------------------------------------------------------------------------------|----------------------------------------------------------------------------------------------------|
| ← → C ▲ Not secure   aaghi21.aiou.edu.pk/course/view.php?id=929                                                                                                    | ९ 🖈 🐵 🗯 🕲 :                                                                                                    |
|                                                                                                    | 🜲 🗩 MEHRAN ALI CB458277_07_51_02 🔵 👻                                                                                                    |
| Student Course                                                                                                    |                                                                                                    |
|                                                                                                    | Search courses Q                                                                                                    |
| 😭 Home 🛛 🖓 Dashboard 🛗 Events 🚔 My courses 👫 This course                                                                                                    | Hide blocks 🦼 Standard view                                                                                                    |
| > Dashboard > My courses > Student Orientation Course                                                                                                    |                                                                                                    |
| Announcements Contents Content | Navigation     Alignment     Site home     Site pages     My courses     Student Orientation Course                                              |
| Unit 1                                                                                                    | <ul> <li>&gt; Participants</li> <li>♥ Badges</li> <li>✓ Competencies</li> <li>&gt; General</li> <li>&gt; Unit 1</li> <li>&gt; Topic 2</li> </ul> |

Figure 16

(1) Click on any of the file resource to download it to your PC.

#### 5.2 HOW TO CHECK ANNOUNCEMENTS

In order to check announcements you can click on the "Announcements" module and see all the announcements made by your teacher. Alternatively, you can see the announcements in "Latest announcements" block as shown in Figure 17.

| Course: Student Course x +                                      | • - • ×                                                              |
|-----------------------------------------------------------------|----------------------------------------------------------------------|
| ← → C ▲ Not secure   aaghi21.aiou.edu.pk/course/view.php?id=929 | ବ 🖈 🐵 🛊 🕲 :                                                          |
|                                                                 | 🐥 🗩 MEHRAN ALI CB458277_07_51_02 🔵 👻                                 |
| Student Course                                                  |                                                                      |
|                                                                 | Search courses Q                                                     |
| 🏘 Home 🛛 Dashboard 🛗 Events 📰 My courses 🛔 This course          | 🔚 Hide blocks 🦌 Standard view                                        |
| Dashboard > My courses > Student Orientation Course             |                                                                      |
| Announcements 1                                                 | A Navigation                                                         |
| Contents                                                        | <ul> <li>▲ Site home</li> </ul>                                      |
| Image: Massignment 1     □                                      | <ul> <li>Site pages</li> <li>My courses</li> </ul>                   |
| Assignment 2                                                    | <ul> <li>Student Orientation Course</li> <li>Participants</li> </ul> |
| Unit 1                                                          | Badges                                                               |
| Unit 1                                                          | ✓ Competencies Ⅲ Grades                                              |
| Discussion Form                                                 | > General                                                            |
| Online Chat Session                                             | > Topic 2                                                            |

Figure 17

(1) Click on "Announcements" module to see all announcements.

# Section

6

## UPLOADING SOLVED ASSIGNMENTS THROUGH AS-SIGNMENT ACTIVITY OF LMS

A ssignments are one of a core component in AIOU ODL system. Assignment contains question about the different learning objective covered in a course. You can download assignment questions for your course through the following address:

http://www.aiou.edu.pk/assg.asp

A fter downloading questions for assignments, you are supposed to prepare a solution in a file format as instructed by your teacher like MS Word, PDF etc. Once you have prepared solution for your assignment question you will upload it in your account through assignment activity link.

#### 6.1 HOW TO UPLOAD ASSIGNMENT (STEP 1)

In order to upload assignment, you can click on the "link module of assignment" as shown in Figure 18.

| Course: Student Course × +                                                                                                    | • – • ×                                                                                                    |
|----------------------------------------------------------------------------------------------------|----------------------------------------------------------------------------------------------------|
| ← → C ▲ Not secure   aaghi21.aiou.edu.pk/course/view.php?id=929                                                                                                    | ९ 🖈 🐵 🗯 🗐 :                                                                                                    |
|                                                                                                    | 🐥 🗩 MEHRAN ALI CB458277_07_51_02 🔵 👻                                                                                    |
| Student Course                                                                                                    | Search courses Q                                                                                                    |
| 🛠 Home 🛛 🖓 Dashboard 🛗 Events 🚔 My courses 👫 This course                                                                                                    | 🔚 Hide blocks 🦼 Standard view                                                                                           |
| Dashboard > My courses > Student Orientation Course                                                                                                    | * Navigation                                                                                                    |
| Announcements                                                                                                    | Dashboard                                                                                                    |
| Contents  Assignment 1  Assignment 2                                                                                                    | <ul> <li>♣ Site home</li> <li>&gt; Site pages</li> <li>&gt; My courses</li> <li>~ Student Orientation Course</li> </ul> |
| Unit 1                                                                                                    | <ul> <li>Participants</li> <li>Badges</li> <li>Competencies</li> </ul>                                                  |
| Image: Solution of the second of the second of | ⊞ Grades<br>> General<br>> Unit 1<br>> Topic 2                                                                          |

Figure 18

(1) Click on "Assignment" link.

#### 6.2 HOW TO UPLOAD ASSIGNMENT (STEP 2)

On the next page, click on "Add submission" button as shown in Figure 19.

| → C ▲ Not secure   aaghi21.aiou.edu.pk/mod/assign/view.php?id=38785            | Q 🕁 🐵 🕽                          | * (     |
|--------------------------------------------------------------------------------|----------------------------------|---------|
|                                                                                | A D MEHRAN ALI CB458277_07_51_02 |         |
| Student Course                                                                 | Search courses                   | ¢       |
| 🛠 Home 🛛 Dashboard 🛗 Events 🚔 My courses 🛔 This course                         | 🖻 Hide blocks 💉 Standar          | rd viev |
| > Dashboard > My courses > Student Orientation Course > General > Assignment 1 |                                  |         |
| Assignment 1                                                                   | 📥 Navigation                     |         |
| Submission status                                                              | 🆚 Dashboard                      |         |
|                                                                                | 😤 Site home                      |         |
| Submission status No attempt                                                   | > Site pages                     |         |
| Grading status Not graded                                                      | <ul> <li>My courses</li> </ul>   |         |
| Due date Monday 28 June 2021 12:00 AM                                          | Student Orientation Course       |         |
|                                                                                | Participants      Badges         |         |
| Time remaining 5 days 14 hours                                                 | ♥ Sooges                         |         |
| Last modified -                                                                | III Grades                       |         |
| Submission                                                                     | ~ General                        |         |
| comments Comments (0)                                                          | Announcements                    |         |
| Add submission                                                                 | Contents                         |         |
|                                                                                | Assignment 1                     |         |
| You have not made a submission yet.                                            | Assignment 2                     |         |
|                                                                                | > Topic 2                        |         |
|                                                                                | > Topic 3                        |         |
|                                                                                |                                  |         |

rigule 19

(1) Click on "Add submission" button to find and upload your assignment.

#### 6.3 HOW TO UPLOAD ASSIGNMENT (STEP 3)

On this page find and select the file using drag & drop method and click "Save changes" button as shown in Figure 20.

| ↔ ⇒ œ Stude # Home Second | Not secure   asghi21.alou edu.pk/mod/assign/view.php?id=367639 ent Course e @ Dashboard @ Puests @ My courses & This course though a My courses > Student Orientellon Course > General > Avaignment             | Station - editaubritation                                                                                                    | Asignment |
|---------------------------|----------------------------------------------------------------------------------------------------|----------------------------------------------------------------------------------------------------|-----------|
| Assign<br>Firm            | anment 1                                                                                                    | Missimum file size (148, moslimum number of files 20<br>Volución drog anti drep files hare to ado tecm.                                             | 4         |
| igure 20                  | <ul> <li>(1) Locate assignment file in</li> <li>(2) Drag &amp; Drop the file in "I</li> <li>(3) Click "Save changes" but</li> <li>(4) After successful submiss</li> <li>front of assignment link und</li> </ul> | n your PC.<br>File submission" area.<br>ton to upload the assignment.<br>sion your assignment will have a ticked che<br>ler "Your progress" column. | ck-box in |

# ATTENDING THE WORKSHOPS THOUGH ONLINE WORKSHOPS PORTAL OF LMS

A N online workshop is the online equivalent of being in a training room and learning together as a group through collaborative activities. You can check for your workshop schedule through the following address: https://aiou.edu.pk/Workshops.asp

Section

7

In our online workshop portal we have a separate workshop classroom for each and every workshop. There are alot of features in our workshop class room dashboard like voice, video, screen sharing, file sharing, and a complete voice management of all the students.

#### 7.1 WEBSITE ADDRESS OF ONLINE WORKSHOPS

Type http://workshop.aiou.edu.pk/login/index.php address in your web browser. After the page is loaded Enter your "Username" and "Password" and click "Log in" button to enter into the Aaghi LMS Workshop Portal as shown in Figure 21.

| ③ AAGHI LMS WORKSHOP PORTAL × +                    |                                                                                                    | • - • ×          |
|----------------------------------------------------|----------------------------------------------------------------------------------------------------|------------------|
| ← → C ▲ Not secure   workshop3.aiou.edu.pk/login/i | index.php                                                                                                    | 어 🌣 🐵 🏞 🕄 E      |
|                                                    |                                                                                                    |                  |
| AAGHI LMS WORKSH                                   | IOP PORTAL                                                                                                    | Search Courses Q |
|                                                    | Workshops Autumn 2020 for ODL programs                                                                                                    |                  |
| 2                                                  | 20fid03970@aiou.edu.pk       Forgotten your use 1 password?         Cookles must be end in your browser         Image: Cookles must be end in your browser         Image: Cookles must be end in your browser |                  |
| 3                                                  | Log in                                                                                                    |                  |

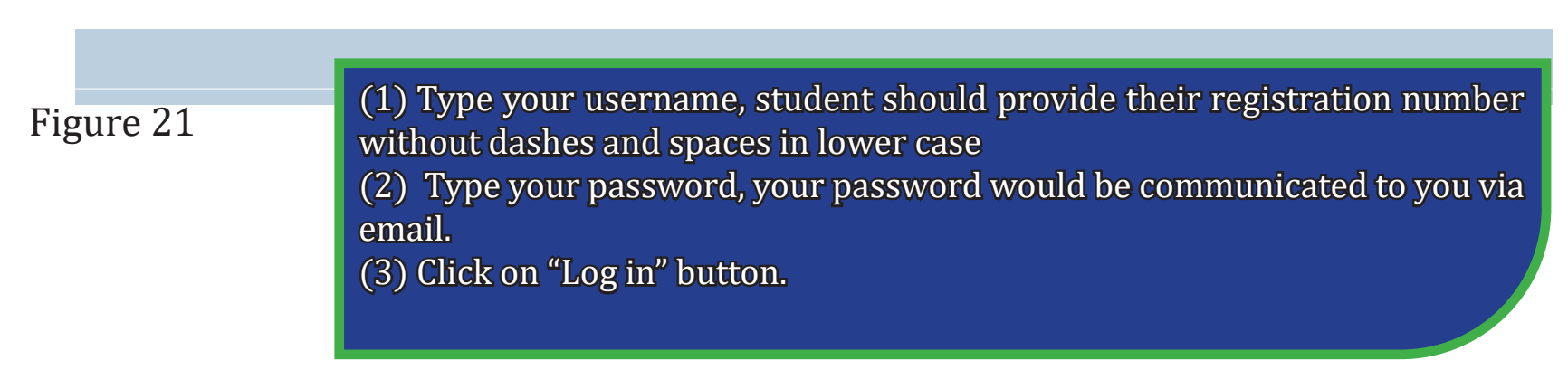

#### 7.2 HOW TO ATTEND WORKSHOP (STEP 1)

In order to attend workshop, you can click on the "My Course" and then click on the workshop that you have to attend as shown in Figure 22.

| Ourse: 5403_G7434_BASIC OF III × +                                | 0                               |
|-------------------------------------------------------------------|---------------------------------|
| → C A Not secure   workshop3.aiou.edu.pk/course/view.php?id=40807 | \$                              |
|                                                                   | 🐥 🗩 MEHRAN ALI CB458277_07_     |
| 5403 G7434 BASIC OF                                               | Saarch Courses                  |
|                                                                   | Search Courses                  |
| 🕷 Home 🛛 🖓 Dashboard 🛗 Events 🚔 My Courses 🗕 👬 This course 🔢 🚺    | 🔚 Hide blocks 🧩                 |
|                                                                   |                                 |
| > My courses > 5403_G7434_BASIC OF INFORMA                        |                                 |
|                                                                   |                                 |
| Announcements                                                     |                                 |
|                                                                   | B Dashboard                     |
| WORKSHOP SCHEDULE                                                 | Site home                       |
| WORKSHOP01_5403_G7434_Fri-05-Mar-2021 11:15 AM                    | <ul> <li>My courses</li> </ul>  |
|                                                                   | ✓ × 5403_G7434_BASIC OF INFORMA |
| WURKSHOPUZ_9403_G/434_Sat-06-Mar-2021 11:45 AM                    | COMMUNICATIO                    |
| b WORKSHOP03_5403_G7434_Mon-08-Mar-2021 11:45 AM                  | > Participants                  |
| WORKSHOP04_5403_G7434_Tue-09-Mar-2021 11:45 AM                    | Competencies                    |
| -                                                                 | III Grades                      |
|                                                                   | General                         |
| b WORKSHOP06_5403_G7434_Thu-11-Mar-2021 11:45 AM                  | Topic 1                         |
|                                                                   |                                 |
| Topic 1                                                           | > Topic 2                       |

Figure 22

- (1) Click on "My Course".
- (2) Then check the date and time.
- (3) Click on the workshop having a due date and time

#### 7.3 HOW TO ATTEND WORKSHOP (STEP 2)

In order to join workshop session, you can click on the "Join Session" as shown in Figure 23.

|                                                                                                    | 0                                                                                                    |
|----------------------------------------------------------------------------------------------------|----------------------------------------------------------------------------------------------------|
| ← → C ▲ Not secure   workshop3.aiou.edu.pk/mod/bigbluebuttonbn/view.php?id=841341                                                                                                    | 🖈 🤏 🕷                                                                                                    |
| 8608_G3375_TEACHING                                                                                                    | Search Courses                                                                                                    |
| 🐐 Home 🛛 Dashboard 🛗 Events 💼 My Courses 🚓 This course 🖉 ICT Reports                                                                                                    | 🔚 Hide blocks 🦼 Standard vi                                                                                                    |
| Courses > AUTUMN-2020 > 8608_G3375_TEACHING PRACTICE -II (PROFESSIONAL) > General > CLASS01_8608_G3375_Mon-28-Jun-2021 3:15 pm                                                                                                    |                                                                                                    |
| CLASS01_8608_G3375_Mon-28-Jun-2021 3:15 pm                                                                                                    | ■ Navigation                                                                                                    |
| This conference room is ready. You can join the session now.                                                                                                    | ෯ Dashboard<br>希 Site home                                                                                                    |
| Join session                                                                                                    | <ul> <li>Site pages</li> <li>Courses</li> </ul>                                                                                                    |
| Recordings There are no recording to show.                                                                                                    | AUTOMIN-2020     TEMPLATE_W_FL_020     0837_G9774_EDUCATIONAL RESEARCH                                                                             |
|                                                                                                    | <ul> <li>&gt; 0637_G9714_EDUCATIONAL RESEARCH</li> <li>&gt; 0837_G9814_EDUCATIONAL RESEARCH</li> <li>&gt; 8612_G1853_PROFESSIONALISM IN</li> </ul> |
|                                                                                                    |                                                                                                    |
| PREVIOUS ACTIVITY<br>UPLOAD YOUR FINAL LESSONS (1&2)/FINAL LESSON-1 & ONE ACTION<br>PLAN       NEXT ACTIVITY<br>UPLOAD YOUR FINAL LESSONS (1&2)/FINAL LESSON-1 & ONE ACTION     NEXT ACTIVITY<br>CLASS02_8608_G3375_TUE-29-JUN-2021 3:15 pm | <ul> <li>&gt; 0837_G9911_EDUCATIONAL RESEARCH</li> <li>&gt; 8624_G1515_SECONDARY EDUCATION</li> </ul>                                              |

#### 7.4 WORKSHOP CLASSROOM DASHBOARD

After click on join session button you will get the workshop classroom dashboard as shown in the figure 24.

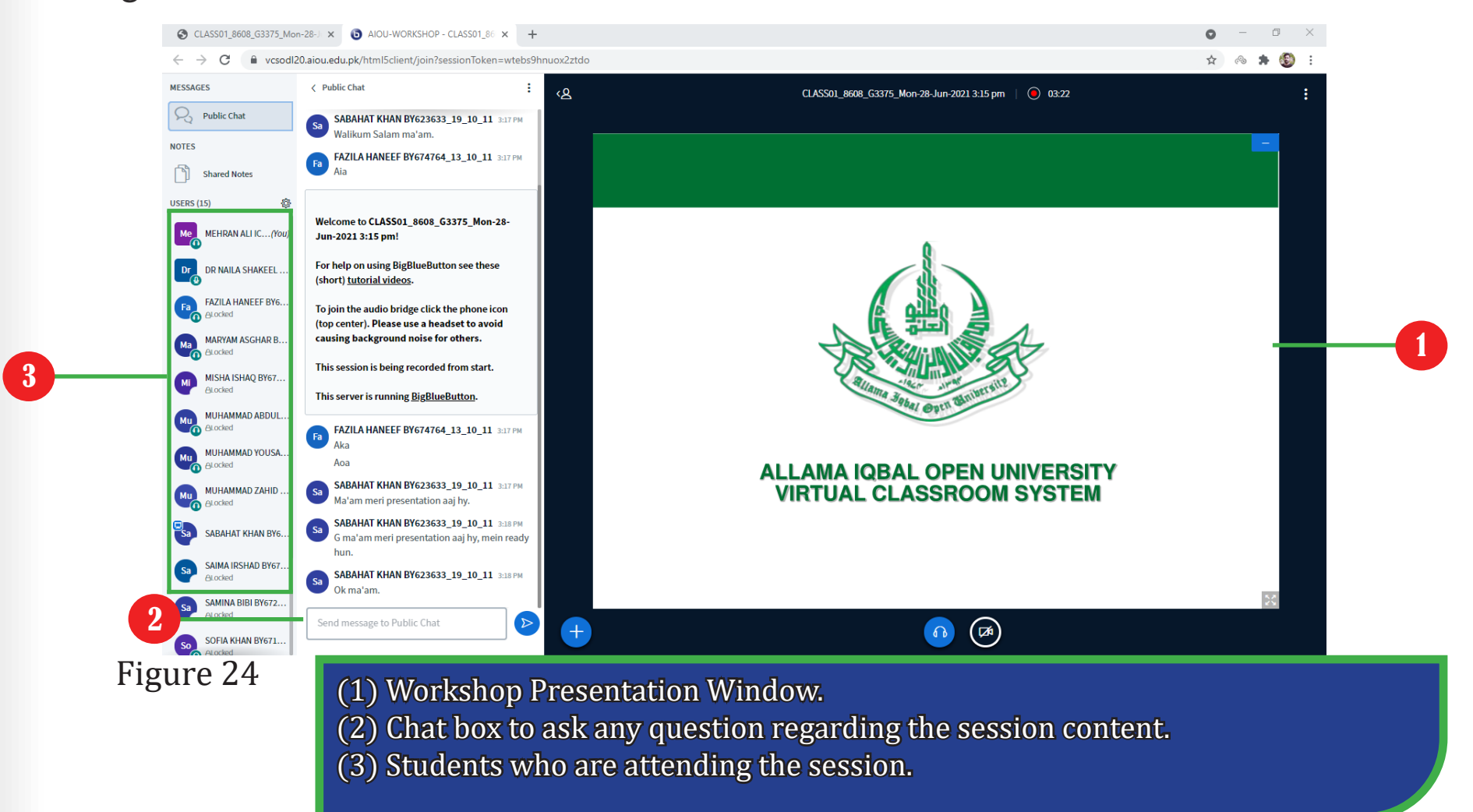

## **Section** PARTICIPATING IN DISCUSSIONS USING DISCUSSION FORUMS

8

iscussion Forum activity is a good way to discuss topics related to a topic. Your teacher can use discussion forums to have your views on various topics.

#### 8.1 HOW TO PARTICIPATE IN DISCUSSION FORUM (STEP 1)

## Click on the "Discussion Forum" link as shown in Figure 25.

| <ul> <li>→ C ▲ Not secure   aaghi21.aiou.edu.pk/course/view.php?id=929</li> </ul> |                         | Qr          |
|-----------------------------------------------------------------------------------|-------------------------|-------------|
|                                                                                   | 🐥 🗩 MEHRAN /            | ALI CB45827 |
| Student Course                                                                    |                         |             |
|                                                                                   | Search courses          |             |
| 🎢 Home 🛛 🖓 Dashboard 🛗 Events 🚔 My courses 🛔 This course                          | 垣                       | Hide blocks |
| > Dashboard > My courses > Student Orientation Course                             |                         |             |
|                                                                                   |                         |             |
| Announcements                                                                     | 👗 Navigation            |             |
| announcements                                                                     | 🚯 Dashboard             |             |
| Contents                                                                          | 🗌 🖷 Site home           |             |
| Assignment 1                                                                      | > Site pages            |             |
|                                                                                   | └                       |             |
| Assignment 2                                                                      | Student Orientation Co  | ourse       |
| Unit 1                                                                            | > Participants          |             |
|                                                                                   | ♥ Badges Ø Competencies |             |
| Onit 1                                                                            | Grades                  |             |
| Discussion Form                                                                   | > General               |             |
|                                                                                   | Unit 1                  |             |
| Conline Chat Session                                                              | > Topic 2               |             |
|                                                                                   |                         |             |
| gure 25                                                                           |                         |             |

#### 7.2 HOW TO PARTICIPATE IN DISCUSSION FORUM (STEP 2)

On this screen click on the discussion topic you want to participate in as shown in Figure 26.

| Discussion Form × +                                                      |                               |                               |                   |                                                                               | • - •                      | 2       |
|--------------------------------------------------------------------------|-------------------------------|-------------------------------|-------------------|-------------------------------------------------------------------------------|----------------------------|---------|
| · → C ▲ Not secure   aaghi21.aiou.edu.pk/mod/forum/view.php?id=38788     |                               |                               |                   | A 🗩 MEHI                                                                      | Q ☆ ⊗ 🗍                    | ()<br>- |
| Student Course                                                           |                               |                               |                   | Search cou                                                                    | Irses                      | Q       |
| 🚜 Home 🛛 Dashboard 🛗 Events 🚔 My courses 🚠 This course                   |                               |                               | <b>\$</b> ~ 0     | Search forums                                                                 | 🔚 Hide blocks 🧩 Standard v | iew     |
| > Dashboard > My courses > Student Orienta se > Unit 1 > Discussion Form |                               |                               |                   |                                                                               |                            |         |
| Discussion Form                                                          |                               |                               |                   | 👗 Navigation                                                                  |                            | Ξ       |
| Add a new discussion topic                                               |                               |                               |                   | Dashboard Site home                                                           |                            |         |
| Discussion                                                               | Started by                    | Last post                     | Replies Subscribe | <ul> <li>Site pages</li> <li>My courses</li> </ul>                            |                            |         |
| ☆ Concept of Learning Management System                                  | MEHRAN ALI ICT<br>22 Jun 2021 | MEHRAN ALI ICT<br>22 Jun 2021 | • • • •           | <ul> <li>Student Orientation</li> <li>Participants</li> <li>Radger</li> </ul> | on Course                  |         |
| PREVIOUS ACTIVITY     Unit 1                                             |                               |                               | NEXT ACTIVITY >>  | Competencies                                                                  |                            |         |
| Jump to                                                                  | ÷                             |                               |                   | > General<br>> Unit 1                                                         |                            |         |
|                                                                          |                               |                               |                   | Discussion Fo                                                                 | urm .                      |         |
|                                                                          |                               |                               |                   | > Online Cha                                                                  | t Session                  |         |
|                                                                          |                               |                               |                   | > Topic 2                                                                     |                            |         |
|                                                                          |                               |                               |                   | > Topic 3                                                                     |                            |         |
|                                                                          |                               |                               |                   | > Topic 4                                                                     |                            |         |

#### Figure 26

(1) Click on your desired discussion to participate into discussion.

#### 7.3 HOW TO PARTICIPATE IN DISCUSSION FORUM (STEP 3)

After reading the content of a discussion you can also reply back by clicking reply link as shown in Figure 27.

| _51_02 ●     |
|--------------|
| (            |
| Standard vie |
| standard vie |
|              |
|              |
|              |
|              |
|              |
|              |
|              |
|              |
|              |
|              |
|              |
|              |
|              |
|              |
| nt System    |
|              |
|              |
| ſ            |

#### Figure 27

(1) If you want to reply to a topic click on "Reply" link.

#### 7.4 HOW TO PARTICIPATE IN DISCUSSION FORUM (STEP 4)

Write your response/answer about the topic and click "Post to forum" button as shown in Figure 28.

| Student Orientation Course: Con × +                                                                                    |                 | 0                                                        | -           |      |
|----------------------------------------------------------------------------------------------------|-----------------|----------------------------------------------------------|-------------|------|
| ← → C ▲ Not secure   aaghi21.aiou.edu.pk/mod/forum/discuss.php?d=133                                                   |                 | Q \$                                                     | · ~ *       | : 3  |
|                                                                                                    |                 | A 🗩 MEHRAN ALI CB458277                                  | _07_51_02   | )    |
| Student Course                                                                                                    |                 | Search courses                                           |             | Q    |
| 🏘 Home 🛛 Dashboard 🖀 Events 💼 My courses 🚠 This course                                                                 | <b>Ö</b> - 0    | Search forums 🔚 Hide blocks                              | 🖌 Standard  | view |
| Dashboard > My courses > Student Orientation Course > Unit 1 > Discussion Form > Concept of Learning Management System |                 |                                                          |             |      |
| Discussion Form                                                                                                    |                 | A Navigation                                             |             |      |
| Concept of Learning Management System                                                                                  |                 | 2 Dashboard                                              |             |      |
|                                                                                                    | 🌣 Settings 👻    | 🖨 Site home                                              |             |      |
| Display replies in pasted form                                                                                         |                 | <ul> <li>Site pages</li> <li>My courses</li> </ul>       |             |      |
| ouppy represent neared form                                                                                            |                 | ~ Student Orientation Course                             |             |      |
| Concept of Learning Management System<br>by MEHRAN ALI ICT TEAM - Tuesday, 22 June 2021, 9:59 AM                       |                 | > Participants                                           |             |      |
| Concert of Lapping Management Sustem                                                                                   |                 | Competencies                                             |             |      |
| Concept of Learning Management system                                                                                  |                 | III Grades                                               |             |      |
|                                                                                                    | Permalink Reply | > General                                                |             |      |
| Write your reply                                                                                                    |                 | t 1                                                      |             | - 1  |
|                                                                                                    |                 | Cussion Form                                             |             |      |
|                                                                                                    |                 | oncept of Learning Manager                               | ment System | 1    |
| Post to forum                                                                                                    | Advanced        | <ul> <li>Online Chat Session</li> <li>Topic 2</li> </ul> |             |      |
|                                                                                                    |                 | > Topic 3                                                |             |      |

#### Figure 28

(1) Write your response/question for the topic.(2) Click "Post to forum" to post your response/question.

Dear Students,

This manual is designed to be self-explanatory, however if you still have some queries about usage of LMS, please refer to manual page no 5.

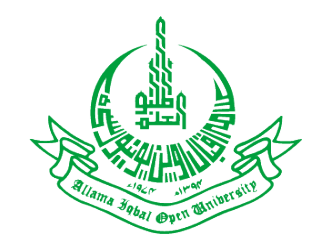

Directorate of Information & Communication Technology & e-Learning Allama Iqbal Open University, Islamabad

Reference:

www.moodle.org

Contributions

- Compiled & Reviewed by: Muhammad Tufail, Deputy Director, DICT, AIOU.
- Compiled by: Aakash Hussain, IT Worker, DICT, AIOU.